CA92276-5569-02

# PRIMERGY BX600 S2 シャーシ使用上の注意

このたびは、弊社の PRIMERGY BX600 S2シャーシ(以降、本製品)をお買い求めいただきまして、誠にありが とうございます。本製品をご使用になる上での注意および追記・訂正事項がございますので、本書をよくお読みの 上、ご使用願います。

> 平成 18 年 10 月 富士通株式会社

#### ※重要事項 本製品で以下の製品を使用するには、ファームウェア版数 V1.66A 以上が必須になります。

- ・ PRIMERGY BX620 S3 サーバブレード
- PRIMERGY BX600 スイッチブレード (1Gbps)
- PRIMERGY BX600 スイッチブレード (10Gbps)
- PRIMERGY BX600 ファイバーチャネルスイッチブレード (4Gbps)

#### 1. 電源ユニット及びダミー電源ユニットの寿命通知方法について

本内容は、マネジメントブレードファームウェア版数 V1.65 以上での寿命通知方法について記載しています。 それ以前の版数については、対象外になります。 寿命通知の対象は、電源ユニット及びダミー電源ユニットです。以下電源ユニットを例にとり説明します。

## ■ 寿命通知の説明

本機能は、Web UI の操作にて確認します。

まず、[System Property] - [Environ./Maintenance] - [Power Supply] をクリックします。

| FUjitsu                                                                                                    | N.S.                                                                                                    | 0                                                                                                | E E                                                      | 3X600S2            |
|----------------------------------------------------------------------------------------------------|----------------------------------------------------------------------------------------------------|--------------------------------------------------------------------------------------------------|----------------------------------------------------------|--------------------|
| PRIMERGY                                                                                                    |                                                                                                    |                                                                                                  | R                                                        |                    |
| BX600<br>System Property<br>C System Event Log                                                                                                    | Logged in User: root                                                                                                    | Powe                                                                                             | r Supply                                                 | 西 <b>谷</b>         |
| Power Supply     Power Supply     Poses     Poses     Pose     Pose | Power Status Pov<br>Power Switch ha                                                                                                    | ver On<br>Ird power off<br>When graceful shut<br>oply                                            | ▼<br>down fail, force power of                           | fafter 5 Tminutes. |
| SNMP Interface     Console Redirection     System Information     User Accounts                                                                                                    | Group Status<br>Power Redundancy                                                                                                    | degraded<br>no                                                                                   |                                                          |                    |
| Deployment Table     Physical Part Part Part Part Part Part Part Part                                                                                                    | Power Supply Unit 1<br>Name<br>Fan1 fault<br>Fan2 fault<br>Thermal High fault<br>OVP 12V fault<br>UVP 12V fault<br>OCP 12V fault<br>Current Share fault<br>PWOK fault | S<br>0<br>0<br>0<br>0<br>0<br>0<br>0<br>0<br>0<br>0<br>0<br>0<br>0<br>0<br>0<br>0<br>0<br>0<br>0 | itatus<br>ik<br>ik<br>ik<br>ik<br>ik<br>ik<br>ik<br>iail |                    |

スクロールダウンすると、Live Time Counter の表を次のように表示します。

|                                                   |                                                                                                    | 0                    | C.C.S.C.                                                                                                 |                            | BX600               |                 |          |
|---------------------------------------------------|----------------------------------------------------------------------------------------------------|----------------------|----------------------------------------------------------------------------------------------------|----------------------------|---------------------|-----------------|----------|
| PRIMERGY                                          | Logged in User: root<br>remperature<br>Power Supply Unit :<br>Name<br>Fan1 fault<br>Fan2 fault<br>Fan3 fault<br>Thermal High fault<br>Thermal High fault<br>Fan1 fault<br>Fan2 fault<br>Fan3 fault<br>Thermal High fault | 3                    | 28 °C<br>Dummy P<br>Status<br>ok<br>ok<br>ok<br>29 °C<br>Dummy P<br>Status<br>ok<br>ok<br>ok<br>ok<br>ok | ower Supply<br>ower Supply |                     | 8 A             | <u> </u> |
| System Information User Accounts Deployment Table | Power Supply Live T                                                                                                    | ime Counter          | 27 0                                                                                                    |                            |                     |                 |          |
| PPP and Modem Setting                             | Component Name                                                                                                    | Installation Date(mm | /dd/yyyy)                                                                                                | Life time                  | Expiry Date         | Running time    |          |
| 🗄 🦲 Management Blade                              | Dowon Cupplu                                                                                                    | 00 /00 /00           | 00                                                                                                    | 35000 (hour(s))            | 12/28/0003          | 13(hour(s))     |          |
| Lan Switch Blade                                  | Unit 1                                                                                                    | Expiry Reporting     | Date                                                                                                    | Status                     | Contact Check Box   | Apply           |          |
| 🗄 🔄 Server Blade                                  |                                                                                                    | Not Expired          |                                                                                                    | Healthy                    |                     | Apply           |          |
|                                                   |                                                                                                    | Clear powe           | r running ti                                                                                             | ime/Expiry Repor           | ting Date/Contact   | Check Box Reset |          |
|                                                   |                                                                                                    |                      |                                                                                                    |                            |                     |                 |          |
|                                                   | Component Name                                                                                                    | Installation Date(mm | /dd/yyyy)                                                                                                | Life time                  | Expiry Date         | Running time    |          |
|                                                   | Daman Cupalu                                                                                                    | 00 /00 /00           | 000                                                                                                    | 35000 (hour(s))            | 12/28/0003          | 13(hour(s))     |          |
| -                                                 | Unit 2                                                                                                    | Expiry Reporting     | Date                                                                                                    | Status                     | Contact Check Box   | Apply           |          |
|                                                   |                                                                                                    | Not Expired          |                                                                                                    | Healthy                    |                     | Apply           |          |
|                                                   |                                                                                                    | Clear powe           | r running ti                                                                                             | ime/Expiry Repor           | ting Date/Contact ( | Check Box Reset | -        |
|                                                   | 4                                                                                                    |                      |                                                                                                    |                            |                     |                 | 1.       |

Component Name: 電源ユニット(ダミー電源ユニット含む)またはシステムファンの名前を表示しま す。

|                        | 9 o                                                              |
|------------------------|------------------------------------------------------------------|
|                        | ※システムファンは定期交換部品ではありません。                                          |
| Installation Date:     | それらを設置した日付を入力してください。                                             |
| Life Time:             | 寿命時間(35,000時間)を設定します。                                            |
| Expiry Date:           | 寿命となる日付を表示します。                                                   |
| Running Times:         | 稼動時間を表示します。                                                      |
| Expiry Reporting Date: | Contact Check Box にチェックを入れた日付が入ります。                              |
| Status:                | 現在の状態を示し、正常な場合「Healthy」を表示します。                                   |
| Contact Check Box:     | 修理相談窓口に連絡する際にチェックしてください。                                         |
|                        | ー度チェックするとResetボタンを押さない限り、チェックは外れません。                             |
| Reset ボタン:             | Reset ボタンを押すと Running time, Expiry Reporting Date, Contact Check |
|                        | Box がクリアされます。                                                    |
|                        |                                                                  |

■ 寿命通知の流れ

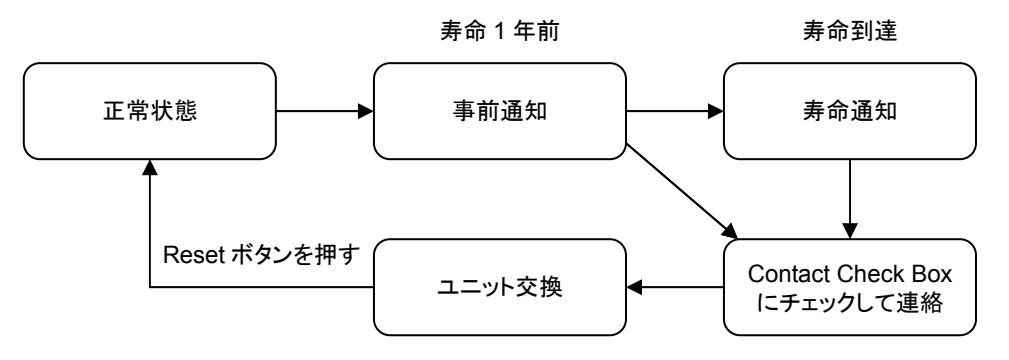

- 事前通知: ランニング時間が寿命時間の残り1年を切った場合、次のように通知、設定を行います。
  - 1) Web UI の Status 表示が Healthy から次のようなメッセージ(青字)になります。

| FUJITSU                                                                                                    |                                                                                                    | 0 3                                                             |                                                                     | BX60                                                           |                                 |                                     | Status                                                                             |
|----------------------------------------------------------------------------------------------------|----------------------------------------------------------------------------------------------------|-----------------------------------------------------------------|---------------------------------------------------------------------|----------------------------------------------------------------|---------------------------------|-------------------------------------|------------------------------------------------------------------------------------|
| Path/ESGY                                                                                                    | <ul> <li>Logged in User: root</li> <li>Temperature</li> <li>Power Supply Unit</li> <li>Name</li> <li>Fan1 fault</li> <li>Fan2 fault</li> <li>Fan3 fault</li> <li>Thermal High fau</li> <li>Temperature</li> </ul> | 29 °C<br>4 Dummy<br>ok<br>ok<br>it ok<br>k<br>t ok<br>z<br>z °C | y Power Supply                                                      | ţ                                                              | 8758<br>tł<br>olease C          | ) hour<br>ne op<br>contac<br>for PF | (about 364 day)till<br>erating life time<br>It Support and Contact<br>RIMERGY soon |
| Deployment Table                                                                                               | Component Name In                                                                                                    | stallation Date(mm/dd/yyyy)                                     | Life                                                                | time                                                           | Expiry Date                     | Running                             |                                                                                    |
| PPP and Modem Setting     Anagement Blade     Management Blade-1     Management Blade-2     Management Blade-2 | Power Supply<br>Unit 1                                                                                                    | 00 /00 /0000<br>Expiry Reporting Date<br>Not Expired            | 8915<br>Stat<br>8758 hour(abo<br>the operatin<br>please Contact Sur | (hour)<br>ut 364 day)till<br>ng life time<br>oport and Contact | 12/29/0000<br>Contact Check Box | 157(hc<br>Appl<br>Appl              |                                                                                    |
| 0 - PHY Module<br>0 - Adv. KVM Blade<br>0 - Server Blade                                                       |                                                                                                    | Clear po                                                        | for PRIME<br>wer running time/                                      | RGY soon<br>Expiry Reporting                                   | Date/Contact Chec               | k Box F                             |                                                                                    |
|                                                                                                    | Component Name                                                                                                    | Installation Date(mm/dd/yyyy                                    | ) Life time                                                         | Expiry Date                                                    | Running Times                   |                                     |                                                                                    |
|                                                                                                    | Power Supply<br>Unit 2                                                                                                    | 00 /00 /0000<br>Expiry Reporting Date<br>Not Expired            | 35000 (hour)<br>Status<br>Healthy                                   | 12/12/0002<br>Contact Check B                                  | 157(hour)<br>ox Apply<br>Apply  |                                     |                                                                                    |
|                                                                                                    | -                                                                                                    | Clear power running                                             | time/Expiry Repo                                                    | rting Date/Conta                                               | ct Check Box Rese               | it 🚽                                |                                                                                    |
|                                                                                                    | 1                                                                                                    |                                                                 |                                                                     |                                                                |                                 |                                     |                                                                                    |

※1年以下の事前通知の場合は、青字で表示します。

2) Eventlog に、残り1年を切った旨のログが記録されます。

Event Log

| Free SEL entry number  | : 0               |                                                                               |
|------------------------|-------------------|-------------------------------------------------------------------------------|
| Management Blade 💌     | All Event         | Go                                                                            |
| 10/18/2006 13:36:14 In | formational 00137 | It is about 8759 hour(364 day) till the operating life time of Power Supply 1 |

- ※ ログに表示される残り時間と日数は正しくありません。正しい時間を参照するには Web UI の [Power Supply Live Time Counter]の Status 表示で確認して下さい。
- 3) Web UI メイン画面の Fan Units もしくは Power Supply Units の表示が ok(Pre-Expiry)に変わります。

| Power Supply Units |                |   |    |  |
|--------------------|----------------|---|----|--|
| 1                  | ok(Pre-Expiry) | 2 | ok |  |
| 3                  | ok             | 4 | ok |  |

- 4) 修理相談窓口に連絡します。連絡を取り次第、Contact Check Box にチェックします。
- 5) Contact Check Box にチェックした日付を Expiry Reporting Date に表示します。
- 新しいユニットと交換後、Web UI の[Power Supply Live Time Counter]画面にある Reset ボタンを 押します。(Reset ボタンを押すことで正常状態に戻ります。)

■ 寿命通知: 寿命が切れた場合、次のように通知、設定を行います。

1) Web UI の Status 表示が次のようなメッセージ(赤字)になります。

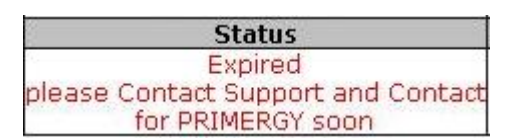

※寿命が切れた場合は赤字で表示します。

2) Eventlog に寿命が切れた旨のログが記録されます。

Event Log

| Free SEL entry number : 94     |                                                                |
|--------------------------------|----------------------------------------------------------------|
| Management Blade 💌 🛛 All Event | Go                                                             |
| 07/06/2006 11:47:52 Major      | 32829 Power Supply 1 live time has exceeded the limited count. |

3) メイン画面の Fan Units もしくは Power Supply Units の表示が ok(Expiry)に変わります。

|   | Power      | Supply Un | its |  |
|---|------------|-----------|-----|--|
| 1 | ok(Expiry) | 2         | ok  |  |
| 3 | ok         | 4         | ok  |  |

- 4) 事前通知にて修理相談窓口に連絡していない場合は連絡をします。連絡を取り次第、Contact Check Box にチェックします。
- 5) Contact Check Box にチェックした日付を Expiry Reporting Date に表示します。
- 新しいユニットを交換後、Web UI の[Power Supply Live Time Counter]画面にある Reset ボタンを 押します。(Reset ボタンを押すことで正常状態に戻ります。)

## 2. 「PRIMRGY BX600 S2 シャーシ 梱包物一覧: B7FH-A143-01」についての訂正事項

訂正 ソフトウェア/その他 以下の表に読み替えてください。

| 添付品の名称                 |  |  |
|------------------------|--|--|
| □ 保証書                  |  |  |
| 口『シャーシ梱包物一覧』(本紙)       |  |  |
| 口『安全上のご注意』             |  |  |
| 口『はじめにお読みください』         |  |  |
| □『シャーシ環境設定シート』         |  |  |
| <u>ロ タグラベル</u>         |  |  |
| <u>ロ テンプレート</u>        |  |  |
| PRIMERGY ドキュメント&ツール CD |  |  |

#### 3. 「PRIMRGY BX600 S2 シャーシ ハードウェアガイド: B7FH-4071-02」についての訂正事項

#### 訂正

本文中の以下の表現を読み替えてください。

- 誤) PG-KVB101
- 正) <u>PG-KVB102</u>
- 誤)PG-LNB101
- 正) <u>PG-LNB102</u>
- 誤) PG-FCB101
- 正) <u>PG-FCB102</u>

- 誤) PG-PU118
- 正) <u>PG-PU121</u>
- 誤)PG-CBLPU02
- 正) <u>PG-CBLPU05</u>
- 誤) PG-A2CBX1
- 正) <u>PG-A2CBX2</u>

# 訂正 6.1.1 本体仕様(関連ページ:P.72) 本体仕様について、以下の表に読み替えてください。

|       | 項目                          |                    | 機能・仕様                                |
|-------|-----------------------------|--------------------|--------------------------------------|
| 型名    |                             |                    | PG-R3SC3                             |
|       | サーバブレード                     |                    | 最大 10 台                              |
|       |                             | 冗長                 | なし                                   |
|       |                             | ホットプラグ             | 可                                    |
|       | スイッチブレード/<br>LAN パススルーブレート  | :                  | 標準0台(最大4台)                           |
|       |                             | 冗長                 | ネットワーク構成による                          |
|       |                             | ホットプラグ             | 可                                    |
| ブ     | ファイバーチャネルパス<br>ファイバーチャネルスイッ | スルーブレード/<br>ッチブレード | 標準0台(最大2台)                           |
| Ιĭ    |                             | 冗長                 | ネットワーク構成による                          |
| ۲     |                             | ホットプラグ             | 可                                    |
|       | マネジメントブレード                  |                    | 標準2台                                 |
| ット    |                             | 冗長                 | 可                                    |
| · ·   |                             | ホットプラグ             | 可                                    |
|       | SCSI モジュール                  | •                  | 標準0台(最大1台)                           |
|       |                             | 冗長                 | なし                                   |
|       |                             | ホットプラグ             | 可                                    |
|       | KVM モジュール<br>(高機能 KVM モジュール | レ(オプション)           | 標準1台(最大1台)                           |
|       |                             | 冗長                 | なし                                   |
|       |                             | ホットプラグ             | なし                                   |
| 从实    | 1/0 ポート[注 1]                |                    | キーボード、マウス、ビデオ、LANx1(高機能KVMモジュール搭載時)、 |
| 91.06 |                             |                    | SCSIx2(SCSI モジュール搭載時)                |
| +;    | ボード/マウス                     |                    | オプション                                |
| 外形    | 寸法(横幅×奥行き×高さ                | )                  | 446 x 735 x 308 mm(7U)(突起部は除く)       |
| 質量    |                             |                    | 最大 130kg(サーバブレード搭載時)                 |
| 消費    | 電力[注 2]                     |                    | 最大 5600W(20160kJ/h)                  |
| 重调    |                             |                    | 入力電圧:AC200V(50/60Hz)                 |
| 电师    |                             |                    | 出力電力∶最大 <u>4200W</u>                 |
| 重调    | 7 = wk                      |                    | 標準で2 台搭載、最大 4台搭載可能:                  |
| 电你    | <b>工</b> — 기 <sup>1</sup>   |                    | 3-4 台目は冗長電源(ホットプラグ対応)                |
|       |                             |                    | システムファンユニット(ファン x2)x2、               |
| 冗長    | ファン                         |                    | 電源ユニット(ファン x3)、                      |
|       |                             |                    | ダミー電源ユニット(ファン x3)                    |

注 1:サーバブレード 10 台分の KVM 入出力を切り替えて使用します。

注2:消費電力は電源ユニットの最大消費電力になります。

本シャーシの仕様は、改善のため予告なしに変更することがあります。あらかじめ、ご了承ください。

訂正 6.6 定期交換部品について(関連ページ: P.91)

誤)本サーバには定期交換部品である**電源/システムファン**を監視し、定期交換部品の交換時期になった ときに通知する機能があります。監視/通知はマネジメントブレードが行います。

次の機能があります。

・定期交換部品の故障による、本サーバの運用停止状態を回避できます。

次に、監視する定期交換部品を示します。

・ 電源ユニット、ダミー電源ユニット

<u>・システムファン</u>

正)本サーバには定期交換部品である<u>電源</u>を監視し、定期交換部品の交換時期になったときに通知する機能があります。監視/通知はマネジメントブレードが行います。

次の機能があります。 ・ 定期交換部品の故障による、本サーバの運用停止状態を回避できます。

次に、監視する定期交換部品を示します。 ・電源ユニット、ダミー電源ユニット

訂正 6.6.1 部品寿命情報参照・設定メニュー(関連ページ: P.91、92)

- 説)・Live Time(稼動時間)
   本サーバのシステムファンユニット/電源ユニット/ダミー電源ユニットの稼働時間を表示します。単位は、時間(hrs)です。
   本サーバのシステムファンユニット/電源ユニット/ダミー電源ユニット
   を定期交換した場合、稼働時間を[Reset]で0 に設定します。
- 正)・Live Time(稼動時間) 本サーバの<u>電源ユニット/ダミー電源ユニット</u>の稼働時間を表示します。単位は、時間(hrs)です。 本サーバの<u>電源ユニット/ダミー電源ユニット</u>を定期交換した場合、稼働時間を[Reset]で 0 に設定 します。
- 誤)・Live Time Limited Count(寿命時間) 本サーバのシステムファンユニット/電源ユニット/ダミー電源ユニットの寿命時間を表示します。単位は、時間(hrs)です。稼動時間がこの値に達したときイベントログが記録/通知されます。
- 正) ・ Live Time Limited Count(寿命時間) 本サーバの<u>電源ユニット/ダミー電源ユニット</u>の寿命時間を表示します。単位は、時間(hrs)です。稼 動時間がこの値に達したときイベントログが記録/通知されます。
- 誤) ■寿命時間の再設定

システム運用時、万ーマネジメントブレードの情報が失われた場合、寿命時間の再設定が必要となります。計算方法は、次のとおりです。計算した値をシステムファンユニット、電源/ダミー電源ユニットの Live Time Limited Count(寿命時間)に入力してください。

正) **■**寿命時間の再設定

システム運用時、万ーマネジメントブレードの情報が失われた場合、寿命時間の再設定が必要となり ます。計算方法は、次のとおりです。計算した値を**電源/ダミー電源ユニット**の Live Time Limited Count(寿命時間)に入力してください。 訂正 6.6.2 定期交換部品の交換時期に表示されるメッセージ(関連ページ: P.93)

#### 誤)■定期交換部品交換時期のメッセージ

| メッセージ                                                    | 内容と対処                       |
|----------------------------------------------------------|-----------------------------|
| Rear fans # live time has exceeded the limited count.    | <u>システムファンユニットの交換時期です(#</u> |
|                                                          | は当該システムファンユニットの番号を示         |
|                                                          | します)。修理相談窓口に連絡してくださ         |
|                                                          | <u>い。</u>                   |
| Power Supply # live time has exceeded the limited count. | 電源/ダミー電源ユニットの交換時期で          |
|                                                          | す(#は当該電源ユニットのスロット番号を        |
|                                                          | 示します)。修理相談窓口に連絡してくだ         |
|                                                          | さい。                         |

#### 正)■定期交換部品交換時期のメッセージ

| メッセージ                                                    | 内容と対処                                                                    |
|----------------------------------------------------------|--------------------------------------------------------------------------|
| Power Supply # live time has exceeded the limited count. | 電源/ダミー電源ユニットの交換時期で<br>す(#は当該電源ユニットのスロット番号を<br>示します)。修理相談窓口に連絡してくだ<br>さい。 |

#### 4. 「PRIMERGY BX600 マネジメントブレード ハードウェアガイド:B7FH-4401-01」についての訂正事項

訂正 4.2.4System Property グループ(関連ページ: P.39)

#### 誤) · Fans Live Time Counter

システムファンユニットの動作時間と寿命時間の表示/設定を行います。

| 表示/設定項目          | 説明                                              |
|------------------|-------------------------------------------------|
| Rear1_1~2_2 fans | システムファンユニットの動作時間を表示します。単位は時間(hrs)です。            |
|                  | <u>システムファンユニットを交換したら、[Reset]をクリックしてこの値を 0 に</u> |
|                  | 設定してください。                                       |
| Rear1_1~2_2 fans | システムファンユニットの寿命時間を表示・設定します。                      |
| limited count    |                                                 |

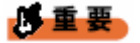

▶ システムファンユニットは定期交換部品です(→『BX600 S2 シャーシ ハードウェアガイド』)。 定期交換後は設定の変更を行ってください。

#### $\mathbb{E}$ ) • Fans Live Time Counter

システムファンユニットの動作時間と寿命時間の表示を行います。

| 表示/設定項目          | 説明                                   |
|------------------|--------------------------------------|
| Rear1_1~2_2 fans | システムファンユニットの動作時間を表示します。単位は時間(hrs)です。 |
|                  | <u>※本項目は変更禁止。</u>                    |
| Rear1_1~2_2 fans | システムファンユニットの寿命時間を表示・設定します。           |
| limited count    | <u>※本項目は変更禁止。</u>                    |

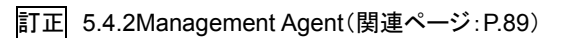

# 誤) ●3. System Fan(1\_3\_3)

システムファンユニットの動作時間と寿命時間の表示/設定を行います。

| 項目                         | 設定値 | 内容                                                                                                    |
|----------------------------|-----|----------------------------------------------------------------------------------------------------|
| System Fans Overall Status |     | システムファン全体のステータスが表示されます。<br>重要:<br>▶ システムファンユニットの定期交換について<br>システムファンユニットは定期交換部品で<br>す(→『BX600 S2 シャーシ ハードウェア<br>ガイド』)。<br>定期交換後は設定の変更を行ってくださ |
|                            |     | い。                                                                                                    |

# 正) **●3. System Fan(1\_3\_3)**

システムファンユニットの動作時間と寿命時間の表示/設定を行います。

| 項目                         | 設定値 | 内容                    |
|----------------------------|-----|-----------------------|
| System Fans Overall Status | —   | システムファン全体のステータスが表示されま |
|                            |     | す。                    |

## 誤) •2. System Fans Live Time Table(1\_3\_3\_2\_1)

| 項目                             | 内容                              |
|--------------------------------|---------------------------------|
|                                |                                 |
| Fan Live Time                  | システムファンユニットの稼働時間を表示します。         |
| 2. Fan Live Time Reset         | システムファンユニットの稼働時間を0にします。         |
|                                |                                 |
|                                | システムファンユニットを交換した場合は、"reset"を選択し |
|                                | て稼働時間を0に設定してください。               |
| 3. Fan Live Time Limited Count | システムファンユニットの寿命時間を表示/設定します。      |
|                                | <u>通常は設定の変更は行わないでください。</u>      |

# $\mathbb{E}$ ) •2. System Fans Live Time Table(1\_3\_3\_2\_1)

| 項目                             | 内容                         |
|--------------------------------|----------------------------|
| Fan Live Time                  | システムファンユニットの稼働時間を表示します。    |
| 2. Fan Live Time Reset         | システムファンユニットの稼働時間を0にします。    |
|                                | <u>※本項目は変更禁止。</u>          |
| 3. Fan Live Time Limited Count | システムファンユニットの寿命時間を表示/設定します。 |
|                                | <u>※本項目は変更禁止。</u>          |

# Notes on using the BX600 S2 Blade Server System Unit

Thank you for purchasing the BX600 S2 Blade Server System Unit from us. Before you start using your unit, please carefully read the additional notes described below.

October, 2006 Fujitsu Limited

## \* Important

The V1.66A firmware or higher is required for the following products to operate with the unit:

- PRIMERGY BX620 S3 Server Blade
- PRIMERGY BX600 Switch Blade (1Gbps)
- PRIMERGY BX600 Switch Blade (10Gbps)
- PRIMERGY BX600 FC Switch Blade (4Gbps)

#### 1. How the PSU or dummy PSU expiration is notified

The contents below only apply to the management blade firmware V1.65 or higher. Expiration notification is implemented for the PSU and dummy PSU. Below is an example for the PSU.

Details of expiration reporting

Use Web UI to access this function.

First, click on [System Property] – [Environ./Maintenance] – [Power Supply].

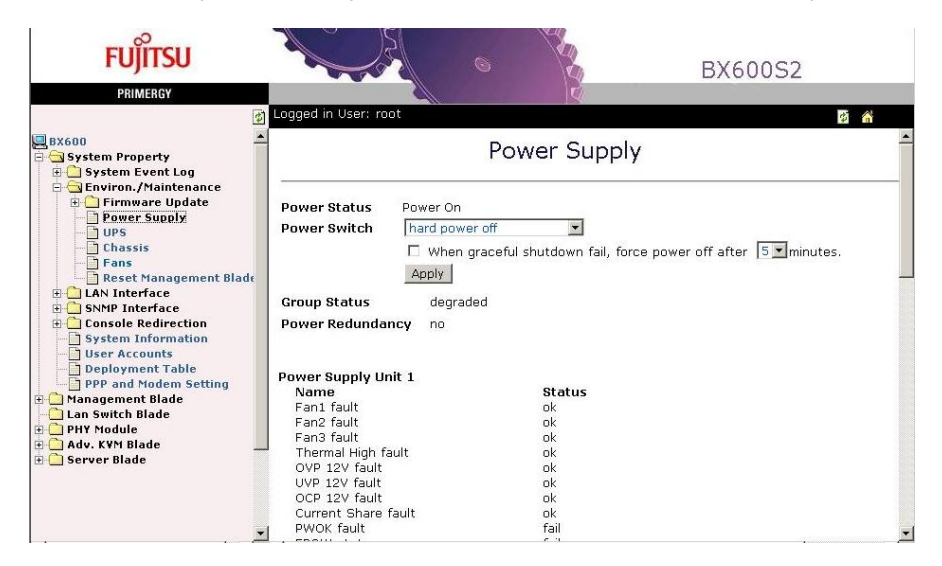

Scroll down the pane until the Live Time Counter table is displayed as shown below.

|                                                                                                    |                                                                                                    | 0                 | AND AND AND AND AND AND AND AND AND AND                                                                               |                              | BX600              |                 |          |
|----------------------------------------------------------------------------------------------------|----------------------------------------------------------------------------------------------------|-------------------|----------------------------------------------------------------------------------------------------|------------------------------|--------------------|-----------------|----------|
| BX600     System Property     System Event Log     Environ./Maintenance     Power.Supply     DPS     Chasis     Reset Management Black     LAN Interface     Console Redirection | Logged in User: root<br>Temperature<br>Power Supply Unit 3<br>Name<br>Fan2 fault<br>Fan3 fault<br>Thermal High fault<br>Temperature<br>Power Supply Unit 4<br>Name<br>Fan1 fault<br>Fan3 fault<br>Fan3 fault<br>Thermal High fault<br>Thermal High fault | 3                 | 28 °C<br>Dummy F<br>Status<br>ok<br>ok<br>ok<br>29 °C<br>Status<br>ok<br>ok<br>ok<br>ok<br>ok<br>ok<br>ok<br>ok<br>ok | Dower Supply<br>Dower Supply |                    | 19 A            | <u>*</u> |
| User Accounts                                                                                                    | Power Supply Live Ti                                                                                                    | ime Counter       |                                                                                                    |                              |                    |                 |          |
| PPP and Modem Setting                                                                                                    | Component Name I                                                                                                    | Installation Date | (mm/dd/yyyy)                                                                                                    | Life time                    | Expiry Date        | Running time    |          |
| 🗄 🛄 Management Blade                                                                                                    | Second second second second second                                                                                                    | 00 /00            | /0000                                                                                                    | 35000 (hour(s)               | 12/28/0003         | 13(hour(s))     | 100      |
| 🗄 🧰 Lan Switch Blade                                                                                                    | Power Supply                                                                                                    | Expiry Repo       | rting Date                                                                                                    | Status                       | Contact Check Box  | Apply           |          |
| 🗄 🛄 Server Blade                                                                                                    | Unit I                                                                                                    | Not Ex            | pired                                                                                                    | Healthy                      |                    | Apply           |          |
|                                                                                                    |                                                                                                    | Clear p           | oower running t                                                                                                    | time/Expiry Repo             | rting Date/Contact | Check Box Reset |          |
|                                                                                                    |                                                                                                    |                   |                                                                                                    |                              |                    |                 |          |
|                                                                                                    | Component Name I                                                                                                    | Installation Date | (mm/dd/yyyy)                                                                                                    | Life time                    | Expiry Date        | Running time    |          |
|                                                                                                    |                                                                                                    | 00 /00            | /0000                                                                                                    | 35000 (hour(s)               | 12/28/0003         | 13(hour(s))     |          |
| -                                                                                                    | Power Supply                                                                                                    | Expiry Repo       | orting Date                                                                                                    | Status                       | Contact Check Box  | Apply           |          |
|                                                                                                    | Onic 2                                                                                                    | Not Ex            | pired                                                                                                    | Healthy                      |                    | Apply           |          |
|                                                                                                    |                                                                                                    | Clear p           | power running t                                                                                                    | time/Expiry Repo             | rting Date/Contact | Check Box Reset | _        |
| lost lost a                                                                                                    |                                                                                                    |                   |                                                                                                    |                              |                    |                 |          |

Component Name:

Status:

The name of the PSU or the dummy PSU. Note: System fans are durable. Installation Date: Enter the date when the component was installed. Set the life time (35000 hours) for the component. Life Time: Expiry Date: The expiration date of the component is displayed. Running Times: The duration the component has been running is displayed. Expiry Reporting Date: The date when Contact Check Box was turned on is displayed. The current status of the component; if normal, Healthy is displayed. Contact Check Box: Turn on this box when you contact us for replacement. Once checked, it will not be turned off until the Reset button is pressed. Reset button: If pressed, the Reset button clears Running time, Expiry Reporting Date, and Contact Check Box

Expiration notification flow

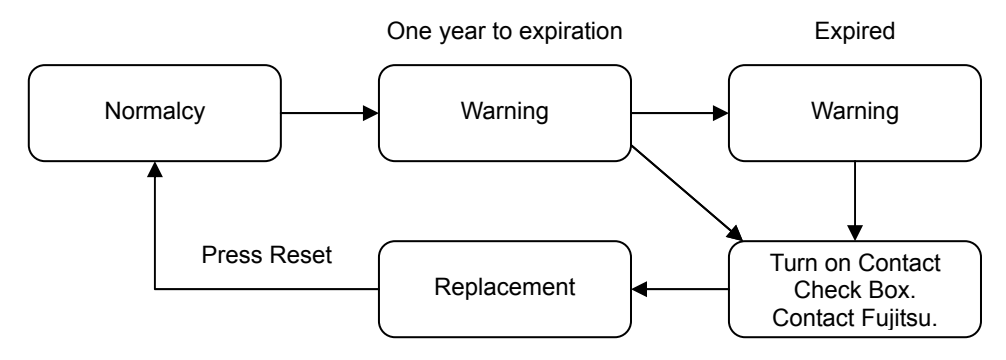

- Warning: One-year-before-expiry notification is set as follows:
  - 1) The displayed status on Web UI changes from Healthy to the blue message shown below.

| FUJITSU                                                                                                    |                                                                                                    | 0                                                                              |                                                                   | BX60                                                             |                        |                                  | Status                                                                                  |
|----------------------------------------------------------------------------------------------------|----------------------------------------------------------------------------------------------------|--------------------------------------------------------------------------------|-------------------------------------------------------------------|------------------------------------------------------------------|------------------------|----------------------------------|-----------------------------------------------------------------------------------------|
| Annual Control Control | Logged in User: root     Temperature     Power Supply Unit     Name     Fan1 fault     Fan2 fault     Fan3 fault     Thermal High faul     Temperature     Power Sunnly Live | 29 °C<br>4 Dumm<br>Status<br>ok<br>ok<br>t<br>k<br>t<br>c<br>C<br>Time Counter | y Power Supply                                                    | r                                                                | 8758<br>ti<br>please C | 3 hou<br>ne op<br>Conta<br>for F | ır(about 364 day)till<br>perating life time<br>act Support and Contact<br>?RIMERGY soon |
|                                                                                                    | Component Name In                                                                                                    | stallation Date(mm/dd/yyyy)                                                    | Life t                                                            | ime                                                              | Expiry Date            | Running                          |                                                                                         |
| PPP and Modem Setting                                                                                                    |                                                                                                    | 00 /00 /0000                                                                   | 8915                                                              | (hour)                                                           | 12/29/0000             | 157(ht                           |                                                                                         |
| Anagement Blade-1                                                                                                    | Power Supply<br>Unit 1                                                                                                    | Expiry Reporting Date                                                          | 8758 hour(abo<br>the operatir<br>please Contact Sup<br>for PRIMER | ut 364 day)till<br>ng life time<br>oport and Contact<br>RGY soon | Contact Check Box      | Appl                             |                                                                                         |
| 🗄 🦲 Adv. KVM Blade                                                                                                    |                                                                                                    | Clear pos                                                                      | wer running time/                                                 | Expiry Reporting (                                               | Date/Contact Chec      | k Box F                          |                                                                                         |
|                                                                                                    | Component Name                                                                                                    | nstallation Date(mm/dd/yyyy                                                    | ) Life time                                                       | Expiry Date                                                      | Running Time:          | 5                                |                                                                                         |
|                                                                                                    |                                                                                                    | 00 /00 /0000                                                                   | 35000 (hour)                                                      | 12/12/0002                                                       | 157(hour)              |                                  |                                                                                         |
|                                                                                                    | Power Supply                                                                                                    | Expiry Reporting Date                                                          | Status                                                            | Contact Check Bo                                                 | x Apply                |                                  |                                                                                         |
|                                                                                                    | Jintz                                                                                                    | Not Expired                                                                    | Healthy                                                           |                                                                  | Apply                  |                                  |                                                                                         |
|                                                                                                    | -                                                                                                    | Clear power running                                                            | time/Expiry Repo                                                  | rting Date/Contac                                                | ct Check Box Resi      | st _                             | 4                                                                                       |
|                                                                                                    |                                                                                                    |                                                                                |                                                                   |                                                                  | 1                      |                                  | 4                                                                                       |

\* Blue indicates that the time left is no more than one year.

2) The event log is updated accordingly.

| Event | Log |
|-------|-----|
|-------|-----|

| Free SEL entry number  | : 0               |                                                                               |
|------------------------|-------------------|-------------------------------------------------------------------------------|
| Management Blade 💌     | All Event         | Go                                                                            |
| 10/18/2006 13:36:14 Ir | formational 00137 | It is about 8759 hour(364 day) till the operating life time of Power Supply 1 |

- X The remaining days and time displayed in the log are not correct. The correct time must be checked by the Status display of [Power Supply Live Time Counter] of Web UI
- 3) Fan Units or Power Supply Units displays ok(Pre-Expiry) in the Web UI main window.

| Power Supply Units |                |   |    |  |
|--------------------|----------------|---|----|--|
| 1                  | ok(Pre-Expiry) | 2 | ok |  |
| 3                  | ok             | 4 | ok |  |

- 4) Contact your local Fujitsu representative, and turn on Contact Check Box.
- 5) Confirm the date when Contact Check Box is turned on is displayed in Expiry Reporting Date.
- 6) When the new component is set, press the Reset button in the Web UI [Power Supply Live Time Counter] window. (The Reset button resets the normal status of the component).
- Notification: When a component is expired, notification is made as follows:
  - 1) The Web UI Status box displays the message shown below in red.

| 8                  | Status                      |
|--------------------|-----------------------------|
| 80                 | Expired                     |
| please             | Contact Support and Contact |
| Contraction Action | for PRIMERGY soon           |

\*Red indicates expiration.

2) The event log is updated accordingly.

# Event Log

| Free SEL entry numbe  | r:94      |         |         |                                                  |  |
|-----------------------|-----------|---------|---------|--------------------------------------------------|--|
| Management Blade 💌    | All Event |         | Go      |                                                  |  |
| 07/06/2006 11:47:52 1 | Major     | 32829 P | ower Su | innly 1 live time has exceeded the limited count |  |

3) Fan Units or Power Supply Units displays ok (Expiry) in the Web UI main window.

| Power Supply Units |            |   |    |  |
|--------------------|------------|---|----|--|
| 1                  | ok(Expiry) | 2 | ok |  |
| 3                  | ok         | 4 | ok |  |

- 4) Contact your local Fujitsu representative if you have not done so, and turn on Contact Check Box.
- 5) Confirm the date when Contact Check Box is turned on is displayed in Expiry Reporting Date.
- 6) When the new component is set, press the Reset button in the Web UI [Power Supply Live Time Counter] window. (The Reset button resets the normal status of the component).

#### 2. <u>Corrections to the PRIMERGY BX600 S2 Blade Server System Unit Hardware Guide:</u> <u>B7FH-4071-02EN</u>

# Correction

Expressions in the document are corrected as follows:

| False: | PG-KVB101        |
|--------|------------------|
| True:  | <b>PG-KVB102</b> |
| False: | PG-LNB101        |
| True:  | <b>PG-LNB102</b> |
| False: | PG-FCB101        |
| True:  | <b>PG-FCB102</b> |
| False: | PG-PU118         |
| True:  | <b>PG-PU121</b>  |
| False: | PG-CBLPU02       |
| True:  | PG-CBLPU05       |
| False: | PG-A2CBX1        |

True: PG-A2CBX2

#### Correction 6.1.1Server Specifications (p.64) Unit specifications are corrected by the following table:

| Item                                    |                                   |                | Functions and Specifications                                                              |
|-----------------------------------------|-----------------------------------|----------------|-------------------------------------------------------------------------------------------|
| Product ID                              |                                   |                | PGUR3SC3                                                                                  |
| Server blade                            |                                   |                | Max: 10                                                                                   |
|                                         |                                   | Redundancy     | No                                                                                        |
|                                         |                                   | Hot plug       | Yes                                                                                       |
|                                         | Switch Blade/<br>GbE Pass-Thru    | Blade          | Standard: 0 (Max.: 4)                                                                     |
|                                         |                                   | Redundancy     | Depending on network configuration                                                        |
|                                         |                                   | Hot plug       | Yes                                                                                       |
| Blade                                   | FC Pass-Thru B<br>FC Switch Blade | lade/<br>Blade | Standard: 0 (Max.: 2)                                                                     |
| ŝ                                       |                                   | Redundancy     | Depending on network configuration                                                        |
| ōt                                      |                                   | Hot plug       | Yes                                                                                       |
| Management Blade                        |                                   | ade            | Standard: 2                                                                               |
|                                         |                                   | Redundancy     | No                                                                                        |
|                                         |                                   | Hot plug       | No                                                                                        |
| KVM Module<br>(Adv.KVM Module (option)) |                                   | le (option))   | Standard: 1 (Max.: 1)                                                                     |
|                                         |                                   | Redundancy     | No                                                                                        |
|                                         |                                   | Hot plug       | No                                                                                        |
| Exte                                    | ernal I/O port *1                 |                | Keyboard, mouse, video, LAN x 1(when adv.KVM module is installed)                         |
| Key                                     | board / Mouse                     |                | Optioin                                                                                   |
| Dim                                     | ension (Width x D                 | epth x Height) | 446 × 735 × 308 mm (7U)                                                                   |
| Weight                                  |                                   |                | Maximum 130 kg (server blade installation)                                                |
| Power consumption *2                    |                                   | 2              | Max. 5600W (20160kJ/h)                                                                    |
| Power supply                            |                                   |                | Input voltage: 200–240V AC (50/60Hz)<br>Output voltage: maximum <u>4200W</u>              |
| PSU                                     |                                   |                | Standard: 2, Max.: 4<br>Third and fourth units have redundant power (Hot-plug compatible) |
| Redundant fan                           |                                   |                | System fan unit (fan x 2) x 2<br>PSU (fan x 3)<br>Dummy PSU (fan × 3)                     |

\*1: Switch the KVM inputs/outputs for 10 server blades and use them.

\*2: Power consumption is the maximum power consumption of the PSUs.

The specifications for this chassis are subject to be updated without any notice. Please be forewarned.

Correction 6.4 Non-durable Components (p.81)

False: This server monitors the status of non-durable components such as power supply and system fans, sending notification when they need to be replaced. Management Blade performs monitoring and notifying.

The following functions are available.

· By this, the server can evade shutdowns due to failure of these component.

The following are the non-durable components.

· PSU, dummy PSU

#### System fan

True: This server monitors the status of its power supply units, and sends notification when they need to be replaced. Management Blade performs monitoring and notifying.

The following functions are available.

 $\cdot\,$  By this, the server can evade shutdowns due to failure of these component.

The following are the non-durable components.

· PSU, dummy PSU

Correction 6.4.1 Component Lifetime Information Browse/Setting Menu (p.81,82)

#### False: • Live Time (running hours)

Displays the running hours of the **system fan unit**, **PSU**, **and dummy PSU** in this server. It is measured in units of hours (hrs). Set running hours to 0 using [Reset] when replacing the **system fan unit**, **PSU**, **and dummy PSU** in this server.

#### True: • Live Time (running hours)

Displays the running time of a <u>PSU, and dummy PSU</u> in this server. It is measured in hours (hrs).

Set running hours to 0 using [Reset] when replacing a **PSU or dummy PSU** in this server.

#### False: • Live Time Limited Count (lifetime)

Displays the lifetime of <u>the system fan unit, PSU and dummy PSU</u> in this server. It is measured in units of hours (hrs). If running time exceeds this value, event log is recorded/notified.

#### True: • Live Time Limited Count (lifetime)

Displays the lifetime of a <u>**PSU or dummy PSU**</u> in this server. It is measured in hours (hrs). If running time exceeds this value, event log is recorded/notified.

False: ■Resetting lifetime

When operating the system, if Management Blade information is lost, it is necessary to reset lifetime. Calculation is as follows: Enter the calculated value in Time Limited Count (lifetime) for <u>the system fan unit, PSU</u>, and dummy PSU.

#### True: ■Resetting lifetime

When operating the system, if Management Blade information is lost, it is necessary to reset lifetime. Calculation is as shown below. Enter the calculated value in Time Limited Count (lifetime) for <u>the PSU or dummy PSU</u>.

Correction 6.4.2Messages Displayed When a Non-durable Components Life has been Reached (p.83)

False: ■Messages displayed when the replacement period for non-durable components has been reached

| Message Description                                      | Action                                                                                                    |
|----------------------------------------------------------|----------------------------------------------------------------------------------------------------|
| Rear fans # live time has exceeded the limited count.    | System fan unit lifetime has been<br>reached (# indicates the number of<br>the system fan unit). Contact an<br>office listed in the "Contact<br>Information" of "Start Guide" |
| Power Supply # live time has exceeded the limited count. | PSU/dummy PSU lifetime has been<br>reached (# indicates the number of the<br>PSU slot). Contact an office listed in<br>the "Contact Information" of "Start<br>Guide".         |

# True: ■Messages displayed when the replacement period for non-durable components has been reached

| Message Description                                      | Action                                                                                                    |
|----------------------------------------------------------|----------------------------------------------------------------------------------------------------|
| Power Supply # live time has exceeded the limited count. | PSU/dummy PSU lifetime has been<br>reached (# indicates the number of the<br>PSU slot). Contact an office listed in<br>the "Contact Information" of "Start<br>Guide". |

#### 3. Corrections to the PRIMERGY BX600 Management Blade Hardware Guide: B7FH-4401-01EN

Correction 4.2.4System Property Group (p.37)

## False: • Fans Live Time Counter

**Displays and sets** the running time and lifetime of the system fan unit.

| Display/Parameter | Description                                                         |
|-------------------|---------------------------------------------------------------------|
| Rear1_1~2_2 fans  | Displays the running time of the system fan unit. It is measured in |
|                   | units of hours (hrs). After replacing the system fan unit, click    |
|                   | [Reset] to set this value to 0.                                     |
| Rear1_1~2_2 fans  | Displays and sets the lifetime of the system fan unit.              |
| limited count     |                                                                     |

# MPORTANT

► System fan units are non-durable components (→ "BX600 S2 Blade Server System Unit Hardware Guide").

Change settings after replacement.

## True: • Fans Live Time Counter

**Displays** the running time and lifetime of the system fan unit.

| 表示/設定項目          | 説明                                                                  |
|------------------|---------------------------------------------------------------------|
| Rear1_1~2_2 fans | Displays the running time of the system fan unit. It is measured in |
|                  | units of hours (hrs).                                               |
|                  | This value must not be changed.                                     |
| Rear1_1~2_2 fans | Displays and sets the lifetime of the system fan unit.              |
| limited count    | This value must not be changed.                                     |

Correction 5.4.2 Management Agent(p.85)

#### False: **03. System Fan(1\_3\_3)**

Displays and sets the status of the system fan.

| Parameter                  | Setting | Contents                                                                                                    |
|----------------------------|---------|----------------------------------------------------------------------------------------------------|
| System Fans Overall Status | _       | Displays the overall status of the system<br>fans.<br>Important:<br>► System fan unit replacement System<br>fan units are non-durable<br>components (→ "BX600 S2 Blade<br>Server System Unit Hardware<br>Guide").<br>Change settings after replacement. |

## True: **03. System Fan(1\_3\_3)**

**Displays** the status of the system fan.

| Parameter                  | Setting | Contents                                        |
|----------------------------|---------|-------------------------------------------------|
| System Fans Overall Status | _       | Displays the overall status of the system fans. |

# False: •2. System Fans Live Time Table(1\_3\_3\_2\_1)

| Parameter                      | 内容                                                     |
|--------------------------------|--------------------------------------------------------|
| Fan Live Time                  | Displays the running time of the system fan unit.      |
| 2. Fan Live Time Reset         | Sets the running time of the system fan unit to 0.     |
|                                | After replacing the system fan unit, click "reset" and |
|                                | set running time to 0.                                 |
| 3. Fan Live Time Limited Count | Displays and sets the lifetime of the system fan unit. |
|                                | Do not normally change the settings.                   |

# True: •2. System Fans Live Time Table(1\_3\_3\_2\_1)

| Parameter                      | 内容                                                     |
|--------------------------------|--------------------------------------------------------|
| Fan Live Time                  | Displays the running time of the system fan unit.      |
| 2. Fan Live Time Reset         | Sets the running time of the system fan unit to 0.     |
|                                | This value must not be changed.                        |
| 3. Fan Live Time Limited Count | Displays and sets the lifetime of the system fan unit. |
|                                | This value must not be changed.                        |

(End)